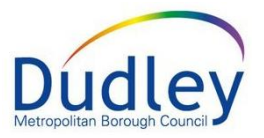

# **RECORDING CASE NOTES IN LCS**

# Contents

| What are Case Notes?                         | 2  |
|----------------------------------------------|----|
| Where can I find Case Notes?                 | 2  |
| Case Note Summary                            | 3  |
| Updating Case Summary                        | 4  |
| Adding a Case Note                           | 5  |
| Recording a Case Note                        | 5  |
| Reason for Contact Field                     | 6  |
| Detailed Notes                               | 6  |
| Analysis of Information and Action Fields    | 6  |
| Creating and Finalising Case Notes           | 8  |
| Create/Create & Close                        | 8  |
| Finalise                                     | 8  |
| Close                                        | 8  |
| Updating a Case Note                         | 9  |
| Notifying LCS users about Case Notes         | 9  |
| Consolidating Case Notes                     | 11 |
| Removing a Relationship from a Case Note     | 12 |
| Linking Case Notes to Forms                  | 13 |
| Form Case Notes                              | 13 |
| Adding a Case Note to a Chronology           | 14 |
| Recording a Case Note as a Significant Event | 14 |
| Printing Case Notes                          | 16 |
| Case Note Filter                             | 17 |
| Running a Case Note Report                   |    |

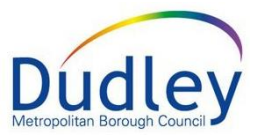

### What are Case Notes?

Case Notes are a running record of day-to-day work on an open case.

They can include information about:

- Meetings
- Visits
- Telephone Calls and Correspondence
- Consultations with managers and other Professionals

### Where can I find Case Notes?

Case Notes can be accessed in several locations in a child's record.

- Within an episode workflow (CIN, CP, CLA etc...)
- Within some forms in LCS (for example, there is a link within the Social Work Assessment form, to add a Case Note)
- From the child's Basic Demographics screen
- Within Adoption tab

To access Case Notes from the Basic Demographics screen:

Access the child's record. In Basic Demographics, select the **Case Notes** section.

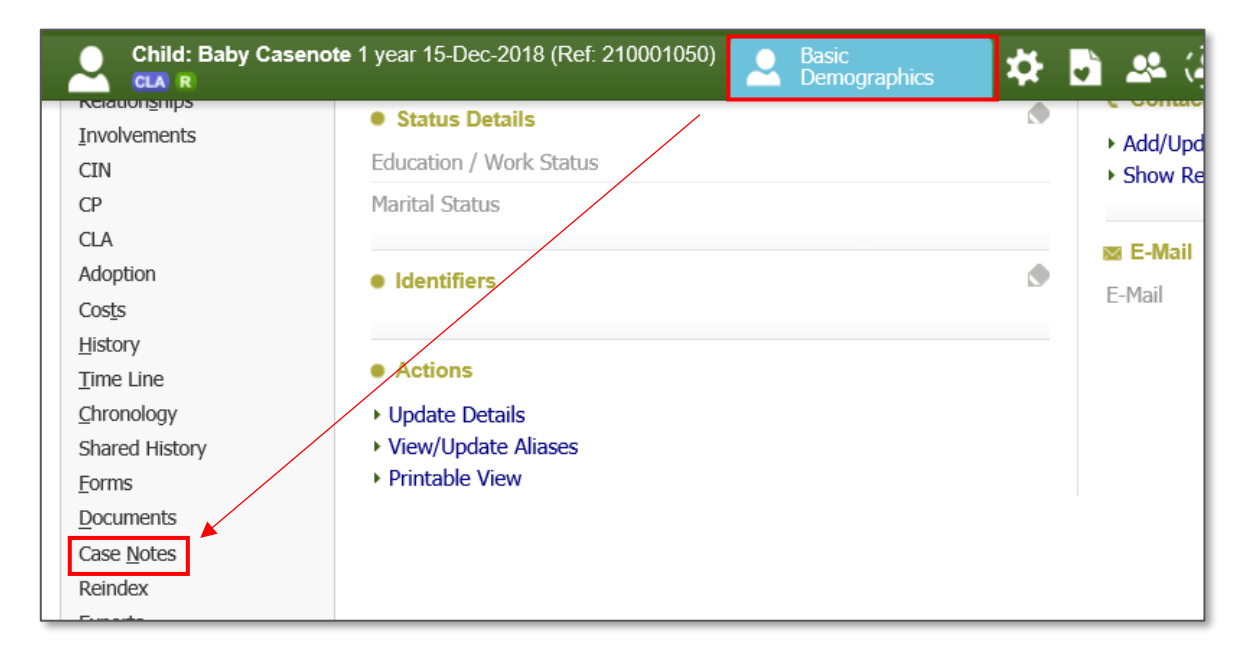

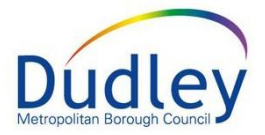

The Case Notes screen will appear and have several options:

| Case Summary                                                            |    |       |
|-------------------------------------------------------------------------|----|-------|
| Case Summary No case summary has been recorded<br>• Update Case Summary |    |       |
| Case Notes                                                              |    |       |
| Free Text Filter                                                        | Go | Reset |
| Case Note Report                                                        |    |       |
| Add Case Note                                                           |    |       |
| List is empty                                                           |    |       |
| Add Case Note                                                           |    |       |
| Bulk Finalise All Case Notes                                            |    |       |

### Case Note Summary

The Case Summary is used to provide precise and clear information about the current circumstances for a child and their family. Any reader should be able to get a clear understanding of the case direction and any key plans. This is useful for the Emergency Duty Team to refer to.

Click the link Update Case Summary

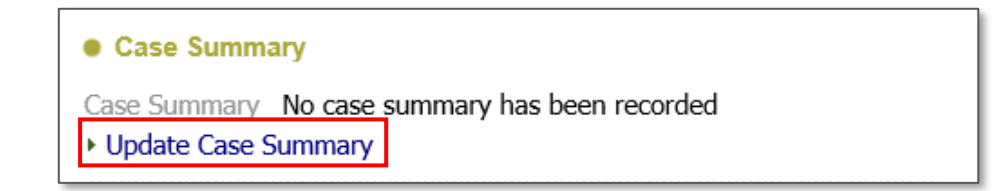

In the window that appears, add the Case Summary information.

- Record the information as required.
- Case Note Summaries can also be attached to a sibling's record by selecting the check box next to a child's name
- When done, click on the **Create** button to confirm

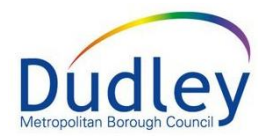

| Child:   | Baby Casenote 1 year 15-Dec-2018 (Ref: 210001050) 🔎 🔔 🔅 📑 🕰 🤇                                                                                                    | <u>)</u> | 2           | Case Note<br>Summary                                             |
|----------|----------------------------------------------------------------------------------------------------|----------|-------------|------------------------------------------------------------------|
| Create   | ancel - Case Summary                                                                                                    |          |             |                                                                  |
| New Case | Summary for Baby Casenote                                                                                                    |          |             |                                                                  |
| • Summa  | ry                                                                                                    |          | Other P     | People to Copy                                                   |
| Summary  | Referral initially received from school due to dishevelled appearance and change<br>in mood for the child and subsequent concerns about neglect. Referral made to<br>children's social services. A social work assessment has been arranged to look at<br>how best to support the child and family. |          | Please sele | act who should also have the same case note summary nmy Casenote |

The Case Summary will appear in the main Case Notes screen.

| Case Summar         | rv                                                                                                    |  |  |  |  |  |  |
|---------------------|----------------------------------------------------------------------------------------------------|--|--|--|--|--|--|
| Case Summary        | Referral initially received from school due to dishevelled appearance and change in mood for the child and subsequent concerns about neglect.<br>Referral made to children's social services. A social work assessment has been arranged to look at how best to support the child and family. |  |  |  |  |  |  |
| Last Updated On     | 08-Jan-2020 10:47                                                                                                    |  |  |  |  |  |  |
| Last Updated By     | Tony Worker                                                                                                    |  |  |  |  |  |  |
| Update Case Summary |                                                                                                    |  |  |  |  |  |  |

#### Updating Case Summary

Clicking the link **Update Case Summary** will allow you to create a new Case Summary, following the same directions as above.

A new Case Summary will overwrite the previous one but there will still be a record of previous Case Summaries saved on the child's record.

| Case Summary                                                                                                    |                      |                                   |      |                                      |                                    |                           |      |                      |  |  |  |  |  |
|----------------------------------------------------------------------------------------------------|----------------------|-----------------------------------|------|--------------------------------------|------------------------------------|---------------------------|------|----------------------|--|--|--|--|--|
| Case Summary Following concerns of neglect, a Social Work Assessment was completed and determined that the child is a Child in Need. A review meeting is to be carried out to discuss strategies with the family and how best to support them. |                      |                                   |      |                                      |                                    |                           |      |                      |  |  |  |  |  |
| Last Updated On 08-Jan-2020 10:59                                                                                                    |                      |                                   |      |                                      |                                    |                           |      |                      |  |  |  |  |  |
| Last Updated By Tony Worker                                                                                                    |                      |                                   |      |                                      |                                    |                           |      |                      |  |  |  |  |  |
| Update Case S                                                                                                    | ummary               |                                   |      |                                      |                                    |                           |      |                      |  |  |  |  |  |
|                                                                                                    |                      |                                   |      |                                      |                                    |                           |      |                      |  |  |  |  |  |
| Case Notes                                                                                                    |                      |                                   |      |                                      |                                    |                           |      |                      |  |  |  |  |  |
| Free Text Filter                                                                                                    |                      |                                   | 0    | Go Reset                             |                                    |                           |      |                      |  |  |  |  |  |
| Case Note Rep                                                                                                    | ort                  |                                   |      |                                      |                                    |                           |      |                      |  |  |  |  |  |
| Add Case Note                                                                                                    |                      |                                   |      |                                      |                                    |                           |      |                      |  |  |  |  |  |
| · Add Case Note                                                                                                    |                      |                                   |      |                                      |                                    | <b>D</b> ( <b>C</b> · · · |      | Counteral Day        |  |  |  |  |  |
| Finalised? Sig                                                                                                    | nificant Event       | Contact Date                      | Seen | Type of Contact                      | Contact Regarding                  | Reason for Contact        | Att. | Created by           |  |  |  |  |  |
| Finalised? Sig<br>☑ Yes □                                                                                                    | nificant Event<br>No | Contact Date<br>08-Jan-2020 10:59 | Seen | Type of Contact<br>Case Note Summary | Contact Regarding<br>Baby Casenote | Reason for Contact        | Att. | Tony Worker - Team 5 |  |  |  |  |  |

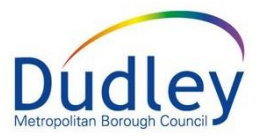

# Adding a Case Note

Click the link Add Case Note

| Case Notes       |          |
|------------------|----------|
| Free Text Filter | Go Reset |
| Case Note Report | t        |
| ► Add Case Note  |          |

### **Recording a Case Note**

Once a Case Note has been added, there are several fields to complete.

Add the **Contact Date** and **Time** (e.g. 13:00) in the relevant field.

Select the **Type of Contact** from the drop-down menu.

You can choose to mark as significant or add to chronology if required.

| Contact Date    |                   |
|-----------------|-------------------|
| Time            |                   |
| Type of Contact | CIN Visit         |
| Follow-Up Date  |                   |
|                 | Significant Event |
|                 | Add to Chronology |

The **Contact Regarding** section will list which records the Case Note will be recorded against.

There are various tick boxes which can selected to record whether the child was **Interviewed, Seen,** whether they were **Alone** and if you saw the **Bedroom.** 

Ticking these once, will make a "tick" icon appear in the tick box. Ticking it a second time will make a "cross" appear in the tick box.

| Contact Regarding |                                                    | Relation | Name          | Age    | At Contact | Interviewed? | Seen? | Alone? | Bedroom? | Regarding Assessment |  |  |  |  |
|-------------------|----------------------------------------------------|----------|---------------|--------|------------|--------------|-------|--------|----------|----------------------|--|--|--|--|
|                   | Children / Young People involved in this Case Note |          |               |        |            |              |       |        |          |                      |  |  |  |  |
|                   |                                                    | Self     | Baby Casenote | 1 year |            | ☑ Yes        | ☑ Yes | 🗵 No   | 🗵 No     | None                 |  |  |  |  |

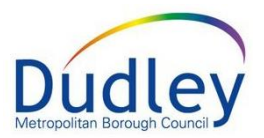

### **Reason for Contact Field**

This field is used to provide a short description about what the Case Note is regarding i.e. Title. It is designed to support current and future practitioners in searching for specific Case Notes. It must be kept brief and concise.

The example below highlights where to see 'Reason for Contact' on the main Case notes screen.

| Case Not                                             | es                        |              |      |                 |                                           |                                   |      |                      |
|------------------------------------------------------|---------------------------|--------------|------|-----------------|-------------------------------------------|-----------------------------------|------|----------------------|
| Free Text Fi                                         | lter                      |              |      | Go Reset        |                                           |                                   |      |                      |
| <ul> <li>Case Note</li> <li>Add Case I</li> </ul>    | Report<br>Note            |              |      |                 |                                           |                                   | _    |                      |
| Finalised?                                           | Significant Event         | Contact Date | Seen | Type of Contact | Contact Regarding                         | Reason for Contact                | Att. | Created By           |
| 🗷 Yes                                                | 🗆 No                      | 06-Jan-2020  | 🗆 No | Home Visit      | Jimmy Casenote,<br>Baby Casenote (Sister) | Home visit to discuss<br>concerns |      | Tony Worker - Team 5 |
| <ul> <li>Add Case I</li> <li>Bulk Finalis</li> </ul> | Note<br>se All Case Notes |              |      |                 |                                           |                                   |      |                      |

#### **Detailed Notes**

This field is where the main Case Note information is recorded. It can record up to 70,000 characters and information can be copied and pasted into it (if appropriate to do so). The text boxes can be formatted using the tool at top right of the text box.

#### **Analysis of Information and Action Fields**

Used by the Practitioner to record what is significant about the information that has been recorded and what Actions can be taken if required.

| Detailed Notes          | Details of the Case note can be added here<br>You can use formatting in these case note text boxes to:<br>• Make <b>Bold</b><br>• Make <i>Italic</i><br>• <u>Underline</u><br>• Add Bullet points<br>• Change text colour - black, red, green or blue.<br>You can add up to 70, 000 characters |
|-------------------------|----------------------------------------------------------------------------------------------------|
| Applysic of information | It will highlight any spelling <u>mistaxes</u>                                                                                                    |
| Analysis of information |                                                                                                    |
| Action                  | Action •                                                                                                    |

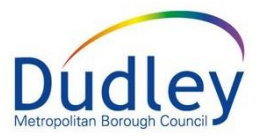

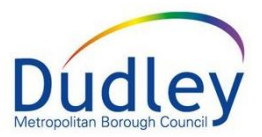

# **Creating and Finalising Case Notes**

When writing a new Case Note, users will have 3 options at the top and bottom of the screen:

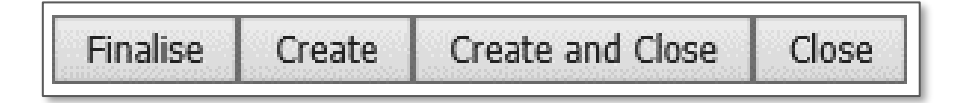

### Create/Create & Close

Create will "create" the Case Note on the child's record and save it as a draft. This will allow you to update the Case Note later if needed. Create and Close will also do this but will also close this screen and return the user to the main Case Notes screen in Demographics.

In order to Create a Case Note, you will need to record information in all the mandatory fields first.

#### **Finalise**

When you **Finalise** a Case Note, you are informing LCS that you have recorded all the information required and will not need to make any further amendments. This will lock the Case Note, meaning you will not be able to update it at a later stage.

#### Close

This **Closes** the current screen and returns you to the main Case Notes screen in Basic Demographics. If you have recorded any information, a prompt will appear advising that it will not be saved unless you create/finalise the Case Note.

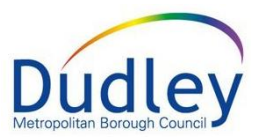

# Updating a Case Note

You may be working on a Case Note but then need to stop working on it to deal with another task (i.e. go out on a visit, take a phone call etc). If it is not Finalised, you are able to access the Case Note later and update it.

Click on the Case Note you want to update. In the Case Note list, it will show you whether the Case Note has been finalised or not.

**NOTE**: You can only update a Case Note if it has not been finalised.

| Finalised? | Significant Event | Contact Date 🔺 | Seen | Type of Contact     | Contact Regarding | Reason for Contact                              |  | Created By           |
|------------|-------------------|----------------|------|---------------------|-------------------|-------------------------------------------------|--|----------------------|
| 🗆 No       | 🗆 No              | 01-Jan-2020    | 🗆 No | Meeting             | Baby Casenote     | Meeting to discuss progress                     |  | Tony Worker - Team 5 |
| □ No       | 🗆 No              | 03-Jan-2020    | 🗆 No | General Note        | Baby Casenote     | Phone call from GP surgery to confirm meeting   |  | Tony Worker - Team 5 |
| ✓ Yes      | 🗆 No              | 06-Jan-2020    | 🗆 No | Home Visit          | Baby Casenote     | Home visit to discuss concerns                  |  | Tony Worker - Team 5 |
| ☑ Yes      | 🗆 No              | 07-Jan-2020    | 🗆 No | Telephone Call (In) | Baby Casenote     | Call from police to discuss incident at<br>home |  | Tony Worker - Team 5 |

A summary of the Case Note will appear which cannot be edited at present. At the Bottom of the page will be some links under the **Actions** section. Click on the link **Update this Case Note** 

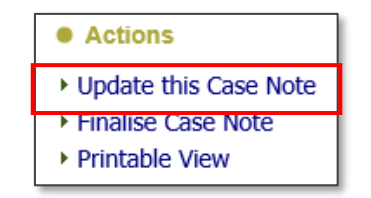

The Case Note fields will "open" and allow you to continue updating the Case Note. You can continue working on the Case Note and **save** your progress to continue later or you can Finalise the Case Note to complete it.

# Notifying LCS users about Case Notes

Other LCS users can be notified about a Case Note which has been recorded. This can only be done if the Case Note has not been finalised.

While creating the Case Note, in **Contact Regarding** section, click on the row related to the child the Case Note relates to.

**NOTE**: Do **not** click on the child's name as this will take you into their record. Click on an empty space in the row.

A screen will appear where you can record additional information. Click the link **Select another user to be notified...** 

```
REF: LCSCN V1.1
```

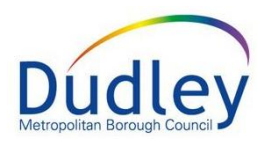

| quidlogic TRA        | N                                                          | Home (2) | ▼ | Tiles    | Help     | Menu 🔻       | System 🔻      | Find 🔻 |
|----------------------|------------------------------------------------------------|----------|---|----------|----------|--------------|---------------|--------|
| Jpdate Cancel - Upd  | ate Case Note Individual                                   |          |   |          |          |              |               |        |
| Update Case Note Ind | ividual: Casenote, Jimmy (6 years)                         |          |   |          |          |              |               |        |
| Case Note Individu   | al                                                         |          | • | Notify   | Role(s)  |              |               |        |
| Individual's Name    | Casenote, Jimmy (6 years)                                  |          | ŀ | Case     | Worke    | r (Tony Wo   | rker)         |        |
|                      | $oldsymbol{arsigma}$ This individual is a Child / Young Pe | rson     | [ | Case     | Worker's | Supervisor   | r (Tony Manag | ger)   |
| Please tick if 'Jimn | ıy Casenote' was interviewed                               |          |   | Notify   | User(s)  |              |               |        |
| Interviewed?         | $\bigcirc$ Yes $\bigcirc$ No                               |          | , | Select a | another  | user to be r | notified      |        |

The Address Book will open. Find the user/group that you wish to notify and once confirmed, their name will appear.

**NOTE**: For more information on using the Address Book, see guide.

When all users/groups are selected, click Update

| iquidlogic TRAI      | N F                                                 | Home (2) 🔻 | Tiles                                   | Help    | Menu 🔻       | System 🔻 | Find 🔻 |  |  |  |
|----------------------|-----------------------------------------------------|------------|-----------------------------------------|---------|--------------|----------|--------|--|--|--|
| Update Cancel - Upd  | ate Case Note Individual                            |            |                                         |         |              |          |        |  |  |  |
| Update Case Note Ind | ividual: Casenote, Jimmy (6 years)                  |            |                                         |         |              |          |        |  |  |  |
| Case Note Individu   | al                                                  | •          | Notify                                  | Role(s) |              |          |        |  |  |  |
| Individual's Name    | Casenote, Jimmy (6 years)                           |            | Case Worker (Tony Worker)               |         |              |          |        |  |  |  |
|                      | $\checkmark$ This individual is a Child / Young Per | son        | Case Worker's Supervisor (Tony Manager) |         |              |          |        |  |  |  |
| Please tick if 'Jimm | ny Casenote' was interviewed                        |            | Notify                                  | User(s) |              |          |        |  |  |  |
| Interviewed?         | $\odot$ Yes $\odot$ No                              | E          | ✓ Tony                                  | Admin   |              |          |        |  |  |  |
| Please tick if 'Jimn | y Casenote' was seen during the interview           |            | Select :                                | another | user to be r | notified |        |  |  |  |

You will return to the previous screen. Finalise the Case Note when completed.

The User/group will receive an alert advising them that a Case Note has been added to the record.

| • Today (1) | Person                |   | Task Description                                                                    |
|-------------|-----------------------|---|-------------------------------------------------------------------------------------|
| 10-Jan-2020 | Casenote, Jimmy 6 yrs | A | Case Notes - This child has been added to a Case Note by Tony Worker on 06-Jan-2020 |

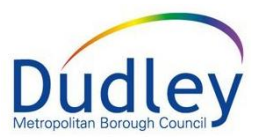

# **Consolidating Case Notes**

When recording a Case Note on one child's record, these can also be added to a sibling or adult's record at the same time. To do this, ensure that you have first added details of any relationships to the person's main demographics.

When you have added the Case Note and are updating it, a list of relationships will appear beneath the **Contact Regarding** section.

| Contact Regarding | Relation                                             | Name                | Age          | At Contact | Interviewed? | Seen? | Alone? | Bedroom? | Regarding Assessment |  |  |  |
|-------------------|------------------------------------------------------|---------------------|--------------|------------|--------------|-------|--------|----------|----------------------|--|--|--|
|                   | Children / Young People involved in this Case Note   |                     |              |            |              |       |        |          |                      |  |  |  |
|                   | Self                                                 | Baby Casenote       | 1 year       |            |              |       |        |          | None                 |  |  |  |
|                   | Adults also present / interviewed No Adults recorded |                     |              |            |              |       |        |          |                      |  |  |  |
|                   | Other relations                                      | s you can add to th | is case note |            |              |       |        |          |                      |  |  |  |
|                   | Brother                                              | Jimmy Casenote      | 6 years      |            |              |       |        |          | Ф                    |  |  |  |
|                   | ≡ CAR                                                | Mary Poppins        | ≈ 55 years   |            |              |       |        |          | Φ                    |  |  |  |

To add a relation to the Case Note, click on the  $\clubsuit$  to the right of the person you want to add.

| 15 | Brother | Jimmy Casenote | 6 years    | ф |
|----|---------|----------------|------------|---|
| 8  | CAR     | Mary Poppins   | ≈ 55 years | Ф |

Once selected, the person's name will move up, indicating they will be included in the Case Note.

| Contact Regarding                             | Relation       | Name                | Age            | At Contact | Interviewed? | Seen? | Alone? | Bedroom? | Regarding Asses | sment |
|-----------------------------------------------|----------------|---------------------|----------------|------------|--------------|-------|--------|----------|-----------------|-------|
|                                               | Children / You | ing People involved | l in this Case | Note       |              |       |        |          |                 |       |
|                                               | Self           | Baby Casenote       | 1 year         |            |              |       |        |          | None            |       |
|                                               | Brother        | Jimmy Casenote      | 6 years        |            |              |       |        |          | None            |       |
|                                               | Adults also pr | esent / interviewed |                |            |              |       |        |          |                 |       |
|                                               | No Adults reco | rded                |                |            |              |       |        |          |                 |       |
| Other relations you can add to this case note |                |                     |                |            |              |       |        |          |                 |       |
|                                               | CAR            | Mary Poppins        | ≈ 55 years     |            |              |       |        |          |                 | ф     |

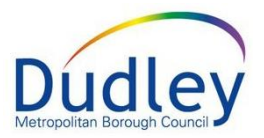

# Removing a Relationship from a Case Note

Please note that this can only be done if the case note is not finalised. If you have added a relationship to a Case Note in error, they can be removed.

Click on the row for the person you want to remove

**NOTE**: Do **not** click on the person's name as this will take you into their record. Click on an empty space in the row.

| Contact Regarding |                                               | Relation      | Name                | Age            | At Contact | Interviewed? | Seen? | Alone? | Bedroom? | Regarding Ass | essment |
|-------------------|-----------------------------------------------|---------------|---------------------|----------------|------------|--------------|-------|--------|----------|---------------|---------|
|                   | Chil                                          | dren / You    | ing People involved | l in this Case | Note       |              |       |        |          |               |         |
|                   |                                               | Self          | Baby Casenote       | 1 year         |            |              |       |        |          | None          |         |
|                   |                                               | Brother       | Jimmy Casenote      | 6 years        |            |              |       |        |          | None          |         |
|                   | Adu                                           | ilts also pre | esent / interviewed |                |            |              |       |        |          |               |         |
|                   | No A                                          | dults recor   | rded                |                |            |              |       |        |          |               |         |
|                   | Other relations you can add to this case note |               |                     |                |            |              |       |        |          |               |         |
|                   |                                               | CAR           | Mary Poppins        | ≈ 55 years     |            |              |       |        |          |               | ф       |

A screen will appear and at the bottom will be a link to **Remove this Individual** from the Case Note

| Interview Concer   | ning                                        |
|--------------------|---------------------------------------------|
| Link to Form       | Social Work Assessment, Started 16-Dec-2019 |
| Remove this Indivi | dual from the Case Note                     |

Click **OK** in the message window that appears

You'll return to the Case Note screen and the name will be removed and will not be included in the Case Note.

| Contact Regarding                 | Relation                       | Name                | Age            | At Contact | Interviewed? | Seen? | Alone? | Bedroom? | Regarding Assessment |  |  |
|-----------------------------------|--------------------------------|---------------------|----------------|------------|--------------|-------|--------|----------|----------------------|--|--|
|                                   | Children / You                 | ing People involved | l in this Case | Note       |              |       |        |          |                      |  |  |
|                                   | <ul> <li>Self</li> </ul>       | Baby Casenote       | 1 year         |            |              |       |        |          | None                 |  |  |
| Adults also present / interviewed |                                |                     |                |            |              |       |        |          |                      |  |  |
|                                   | No Adu <mark>lts reco</mark> i | rded                |                |            |              |       |        |          |                      |  |  |
|                                   | Other relation:                | s you can add to th | is case note   |            |              |       |        |          |                      |  |  |
|                                   | Brother                        | Jimmy Casenote      | 6 years        |            |              |       |        |          | ф                    |  |  |
|                                   | CAR                            | Mary Poppins        | ≈ 55 years     |            |              |       |        |          | ¢                    |  |  |

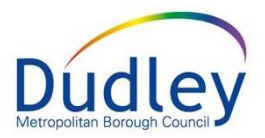

# Linking Case Notes to Forms

Some forms allow you to record Case Notes directly from them. There is also the option to link Case Notes back to any forms that have this functionality.

NOTE: This functionality will only work if the form is in a **draft** state.

In the Case Note, click on an empty space in the row of the person involved in the Case Note (do not click on the name of the person).

| Contact Regarding                                  | Relation       | Name                | Age | Interviewed? | Seen? | Alone? | Bedroom? | Regarding As |  |  |  |  |
|----------------------------------------------------|----------------|---------------------|-----|--------------|-------|--------|----------|--------------|--|--|--|--|
| Children / Young People involved in this Case Note |                |                     |     |              |       |        |          |              |  |  |  |  |
| Self Baby Casenote 1 year                          |                |                     |     |              |       |        |          |              |  |  |  |  |
|                                                    | Adults also pr | esent / interviewed |     |              |       |        |          |              |  |  |  |  |

The Case Note update screen will appear. At the bottom will be a list of forms available for the person. **Select** the form you want to link the Case Note to.

| Interview Concerning |                                                                                                    |
|----------------------|----------------------------------------------------------------------------------------------------|
| Link to Form         | <ul> <li>Social Work Assessment, Started 16-Dec-2019</li> <li>Child Looked After/Young Person's Care Plan, Started 16-Dec-2019</li> </ul> |

Click the **Update** button and the Case Note will show on the linked form.

# Form Case Notes

Form Case Notes are recorded in the same way as from Demographics.

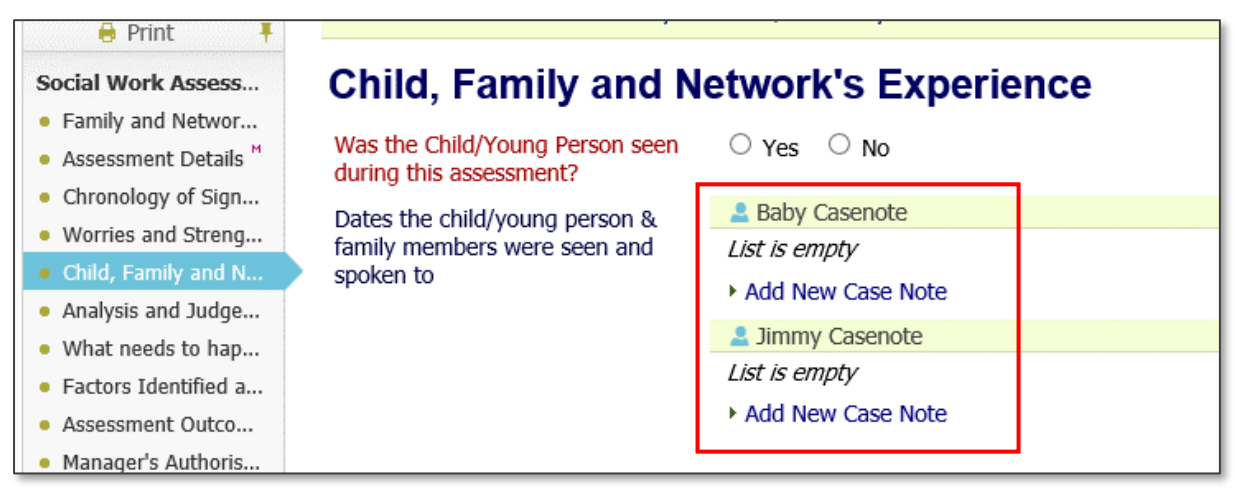

If the Form is consolidated, you can click on each link separately to add Case Notes or you can add multiple siblings within the Case Note.

**REF: LCSCN V1.1** 

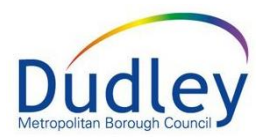

# Adding a Case Note to a Chronology

Case Notes can be added to a child's Chronology record.

**NOTE**: A Case Note must be finalised before it will appear in the Chronology.

Within the Case Note, click on the check box Add to Chronology

| Update Case Note for Casenote, Baby (1 year) , on 01-Jan-2020 , of type Meeting |                                        |  |  |  |  |  |  |  |  |
|---------------------------------------------------------------------------------|----------------------------------------|--|--|--|--|--|--|--|--|
| Part 1 - Contact                                                                |                                        |  |  |  |  |  |  |  |  |
| From Context Of<br>Contact Date                                                 | Casenote, Baby (1 year)<br>01-Jan-2020 |  |  |  |  |  |  |  |  |
| Type of Contact                                                                 | Meeting 🔹                              |  |  |  |  |  |  |  |  |
| Follow-Up Date                                                                  |                                        |  |  |  |  |  |  |  |  |
|                                                                                 | □ Significant Event                    |  |  |  |  |  |  |  |  |
|                                                                                 | ✓ Add to Chronology                    |  |  |  |  |  |  |  |  |

Finalise the Case Note.

The Case Note will now appear in the Chronology.

| Liquidlogic TRAIN                                                                                     | Но                                                                                                    | me (1) 🔻      | Tiles                     | Help      | Menu 🔻   | System 🔻   | Find 🔻    | Tor      |             |                |             |    |
|----------------------------------------------------------------------------------------------------|----------------------------------------------------------------------------------------------------|---------------|---------------------------|-----------|----------|------------|-----------|----------|-------------|----------------|-------------|----|
| Child: Baby Casenote 1 year 15-Dec-2018 (Ref. 210001050)                                              |                                                                                                    |               |                           |           |          |            | . ~       | (عَ)     | -           |                |             |    |
| ▲ <u>P</u> ersonal                                                                                    | Chronology                                                                                                    |               |                           |           |          |            |           |          |             |                |             |    |
| Personal                                                                                              | Chronology Ev                                                                                                    | vent Date     | Category                  | Туре      | Event D  | etails     |           |          |             |                |             |    |
| Additional                                                                                            | 01-Jan-2020 01                                                                                                    | -Jan-2020     | Case Notes                | Case Note | Contact  | Type: Mee  | ting, Rea | ason for | Contact: Me | eeting to disc | uss progres | ss |
| Identity<br>Photos<br>Risks<br>Parental Factors<br>Relationships<br><u>I</u> nvolvements<br>CIN<br>CP | Add New Chronology Group<br>Add New Chronology Item<br>Copy Chronology Items to Siblings<br>Print Current Chronology<br>Export Chronology<br>Export Chronology<br>Export Chronology Bundle<br>Delete Chronology |               |                           |           |          |            |           |          |             |                |             |    |
| CLA                                                                                                   | Chronology Aud                                                                                                    | lit           |                           |           |          |            |           |          |             |                |             |    |
| Adoption                                                                                              | Created 14-Ja                                                                                                    | an-2020 11:   | 14 by Tony V              | Vorker    |          |            |           |          |             |                |             |    |
| Costs                                                                                                 | Last Updated 14-Ja                                                                                                    | an-2020 11:   | 14 by <mark>Tony V</mark> | Vorker    |          |            |           |          |             |                |             |    |
| <u>H</u> istory                                                                                       |                                                                                                    |               |                           |           |          |            |           |          |             |                |             | _  |
| Time Line<br>Chronology                                                                               | Chronology Archive                                                                                                    |               |                           |           |          |            |           |          |             |                |             |    |
| Shared History                                                                                        | Add Culterit Chion                                                                                                    | lology to Alt | crive. Archiv             | re K      | culeve A | crived cri | onology   | . Rethe  | eve Archive |                |             |    |

### Recording a Case Note as a Significant Event

A Case Note can be recorded as a Significant event. When this is done, the Allocated Case Worker will a receive an **Alert Task** in their work tray.

Within the Case Note, select the check box Significant Event.

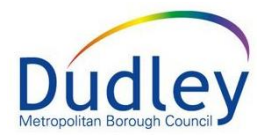

| Update Case Note for | Casenote, Baby (1 year) , on 03-Jan-2020 , of type General Note |
|----------------------|-----------------------------------------------------------------|
| Part 1 - Contact     |                                                                 |
| From Context Of      | Casenote, Baby (1 year)                                         |
| Contact Date         | 03-Jan-2020                                                     |
| Type of Contact      | General Note 👻                                                  |
| Follow-Up Date       |                                                                 |
|                      | Significant Event                                               |
|                      | Add to Chronology                                               |

#### Finalise the Case Note.

The Case Note will be recorded as a Significant Event

| Finalised? | Significant Event | Contact Date    | Seen | Type of Contact               | Contact Regarding | Reason for Contact                               | Att. | Created By           |
|------------|-------------------|-----------------|------|-------------------------------|-------------------|--------------------------------------------------|------|----------------------|
| 🗆 No       | □ No              | 08-Jan-2020     | 🗆 No | Office Visit (In)             | Baby Casenote     | Visit to PC Smith                                |      | Tony Worker - Team 5 |
| ✓ Yes      | ✓ Yes             | 07-Jan-2020     | 🗆 No | Home Visit                    | Baby Casenote     | Home visit                                       |      | Tony Worker - Team 5 |
| ✓ Yes      | 🗆 No              | 07-Jan-2020     | 🗆 No | Telephone Call (In)           | Baby Casenote     | Call from police to discuss incident at home     |      | Tony Worker - Team 5 |
| ✓ Yes      | 🗆 No              | 06-Jan-2020     | D No | Home Visit                    | Baby Casenote     | Home visit to discuss concerns                   |      | Tony Worker - Team 5 |
| 🗆 No       | 🗆 No              | 03-Jan-2020 🗆 N |      | No General Note Baby Casenote |                   | Phone call from GP surgery to confirm<br>meeting |      | Tony Worker - Team 5 |
| Yes        | 🗆 No              | 01-Jan-2020     | 🗆 No | Meeting                       | Baby Casenote     | Meeting to discuss progress                      |      | Tony Worker - Team 5 |

#### The Alert Task will appear in the Allocated Case Workers work tray.

| Today (2)   | Person              |   | Task Description                                                     |
|-------------|---------------------|---|----------------------------------------------------------------------|
| 14-Jan-2020 | Casenote, Baby 1 yr | A | Significant Event - This child's Case Note involvement on 07-Jan-202 |

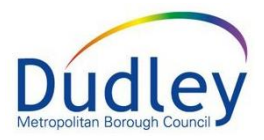

# **Printing Case Notes**

LCS has various options to allow you to print Case Notes.

Select the Case Note that you want to print.

| Finalised? | Significant Event | Contact Date 🔺 | Seen | Type of Contact     | Contact Regarding | Reason for Contact                               | Att. | Created By           |
|------------|-------------------|----------------|------|---------------------|-------------------|--------------------------------------------------|------|----------------------|
| 🗆 No       | □ No              | 01-Jan-2020    | 🗆 No | Meeting             | Baby Casenote     | Meeting to discuss progress                      |      | Tony Worker - Team 5 |
| □ No       | □ No              | 03-Jan-2020    | 🗆 No | General Note        | Baby Casenote     | Phone call from GP surgery to confirm<br>meeting |      | Tony Worker - Team 5 |
| ✓ Yes      | 🗆 No              | 06-Jan-2020    | 🗆 No | Home Visit          | Baby Casenote     | Home visit to discuss concerns                   |      | Tony Worker - Team 5 |
| Yes        | □ No              | 07-Jan-2020    | 🗆 No | Telephone Call (In) | Baby Casenote     | Call from police to discuss incident at home     |      | Tony Worker - Team 5 |

Under the **Actions** section, click on **Printable View** 

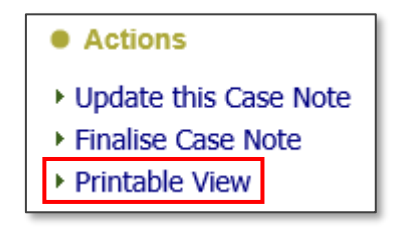

A printable view of the Case Note will appear.

| X Close                                                                                                    | Printable View   Portr                                         | ait Landscape | 5    | imall Medium Lar       | rge Largest  | Print page r | now   📆                    |      |      |
|----------------------------------------------------------------------------------------------------|----------------------------------------------------------------|---------------|------|------------------------|--------------|--------------|----------------------------|------|------|
| ARE YOU PRINTING CONFIDENTIAL OR SENSITIVE INFORMATION?<br>If so check that those to whom you will provide copies of the document are entitled to see the information.<br>The information contained in printed documentation and the distribution of that documentation is solely the responsibility of the user of<br>this system. The software and / or system provider cannot in anyway be held liable for the distribution of confidential information to any<br>entity, legal or personal, having no entitlement to be privy to the information contained in forms and documents that the user has<br>produced using this system. |                                                                |               |      |                        |              |              |                            |      |      |
| Dudley I<br>Centre Pr<br>Corbyn R<br>Dudley<br>West Mid<br>DY1 2JZ<br>Tel:<br>Fax:                                                                                                    | Metropolitan Borougł<br>rofessional Practice<br>Road<br>Ilands | n Council     |      |                        |              | D            | udle<br>olitan Borough Cou |      |      |
| Case No                                                                                                    | ote for Heinz, Betty (9                                        | months) , on  | 01-l | May-2020 09:00 ,       | of type Ge   | neral        |                            |      |      |
| Part 1 - 0                                                                                                    | Contact                                                        |               |      |                        |              |              |                            |      |      |
| From Conte                                                                                                    | ext Of                                                         |               | Hein | z, Betty (9 months) (F | Ref: 701612) |              |                            |      |      |
| Contact Da                                                                                                    | ate                                                            |               | 01-M | lay-2020               |              |              |                            |      |      |
| Time                                                                                                    |                                                                |               | 09:0 | 0                      |              |              |                            |      |      |
| Type of Co                                                                                                    | ntact                                                          |               | Gene | eral                   |              |              |                            |      |      |
| Rel                                                                                                    | Name                                                           | Age           |      | At Contact             | Int?         | Seen?        | Alone?                     | Bed? | Assm |
| Children /                                                                                                    | Young People involved in th                                    | his Case Note |      |                        |              |              |                            |      |      |
| Self                                                                                                    | Betty Heinz                                                    | 9 months      |      | 4 months               |              |              |                            |      | None |

Various printer options at the top of the page will allow you to page orientation and text size. You are also able to save the Case Note as a **PDF** document. Remember to **Close Print view** with the button.

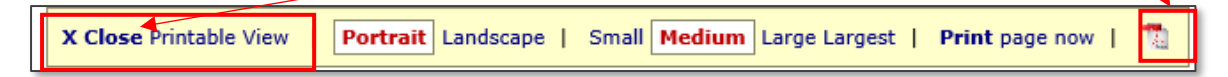

REF: LCSCN V1.1

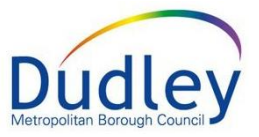

**NOTE**: For more details on Printing, please see the associated guidance.

### **Case Note Filter**

The Case Note filter is used to help you search for specific Case Notes by searching for specific keywords.

From the Case Notes screen, you can see the filter field

| Free Text Fi            | lter              |                |      | Go Reset            |                   |                                                  |      |                      |
|-------------------------|-------------------|----------------|------|---------------------|-------------------|--------------------------------------------------|------|----------------------|
| Case Note<br>Add Case I | Report            |                |      |                     |                   |                                                  |      |                      |
| Finalised?              | Significant Event | Contact Date 🔺 | Seen | Type of Contact     | Contact Regarding | Reason for Contact                               | Att. | Created By           |
| 🗆 No                    | 🗆 No              | 01-Jan-2020    | 🗆 No | Meeting             | Baby Casenote     | Meeting to discuss progress                      |      | Tony Worker - Team 5 |
| □ No                    | □ No              | 03-Jan-2020    | 🗆 No | General Note        | Baby Casenote     | Phone call from GP surgery to confirm<br>meeting |      | Tony Worker - Team 5 |
| ✓ Yes                   | 🗆 No              | 06-Jan-2020    | 🗆 No | Home Visit          | Baby Casenote     | Home visit to discuss concerns                   |      | Tony Worker - Team 5 |
| ☑ Yes                   | □ No              | 07-Jan-2020    | 🗆 No | Telephone Call (In) | Baby Casenote     | Call from police to discuss incident at<br>home  |      | Tony Worker - Team S |
| 🗆 No                    | □ No              | 07-Jan-2020    | 🗆 No | Home Visit          | Baby Casenote     | Home visit                                       |      | Tony Worker - Team 5 |
| D No                    | □ No              | 08-Jan-2020    | D No | Office Visit (In)   | Baby Casenote     | Visit to PC Smith                                |      | Tony Worker - Team 5 |

In this example, I want to search for all Case Notes mentioning the word "police".

Type the keyword into the Free Text Filter field and click on Go

|                  |        |   |    | 1     |
|------------------|--------|---|----|-------|
| Free Text Filter | police | × | Go | Reset |
|                  | -      | 1 |    | •     |

LCS will filter the Case Notes and show only those Case Notes where the keyword appears. You can then click on the relevant row to access the Case Note to read the full information.

| Case Notes                                                                          |                     |                                                       |  |  |  |  |  |  |  |
|-------------------------------------------------------------------------------------|---------------------|-------------------------------------------------------|--|--|--|--|--|--|--|
| 🛕 WARNING: These Case Notes are currently Filtered. Press "Reset" for the full list |                     |                                                       |  |  |  |  |  |  |  |
| Free Text Filter                                                                    | police              | × Go Reset                                            |  |  |  |  |  |  |  |
| Case Note Repor     Add Case Note                                                   | t                   |                                                       |  |  |  |  |  |  |  |
| Contact Date 🔺                                                                      | Type of Contact     | Text                                                  |  |  |  |  |  |  |  |
| 07-Jan-2020                                                                         | Telephone Call (In) | Call from police to discuss incident at hom           |  |  |  |  |  |  |  |
| 08-Jan-2020                                                                         | Office Visit (In)   | Visit to PC Smith at the police station               |  |  |  |  |  |  |  |
| Add Case Note     Bulk Finalise All                                                 | Case Notes          | visit to PC Smith at th <mark>e police</mark> station |  |  |  |  |  |  |  |

To clear the filter, click on the **Reset** button.

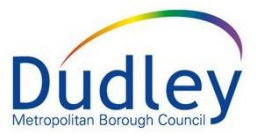

Clicking on the **Column headings** with also sort by Date, Type etc.

## Running a Case Note Report

Over time case files will acquire lists of case notes. To make searching manageable and to generate specific lists of filtered case notes, there is a reporting function available.

From the Case notes screen, click on **Case Note Report**.

| Case Notes                     |                   |                   |       |                                |                                             |                                                 |      |                                                      |  |  |
|--------------------------------|-------------------|-------------------|-------|--------------------------------|---------------------------------------------|-------------------------------------------------|------|------------------------------------------------------|--|--|
| Free Text Filter Go Reset      |                   |                   |       |                                |                                             |                                                 |      |                                                      |  |  |
| ► Case Note I                  | Case Note Report  |                   |       |                                |                                             |                                                 |      |                                                      |  |  |
| <ul> <li>Add Case N</li> </ul> | ote               |                   |       |                                |                                             |                                                 |      |                                                      |  |  |
| Finalised?                     | Significant Event | Contact Date      | Seen  | Type of Contact                | Contact Regarding                           | Reason for Contact                              | Att. | Created By                                           |  |  |
| ✓ Yes                          | □ No              | 26-Feb-2020 15:00 | 🗆 No  | Case Note Summary              | Claire Macdonald                            |                                                 |      | Manager 7 - Manager Course                           |  |  |
| □ No                           | No No             | 10-Feb-2020       | ✓ Yes | General Note                   | Claire Macdonald, Jackie Macdonald (Mother) | Home safety visit                               |      | Team2 Manager1 - Team 2.1                            |  |  |
| ✓ Yes                          | □ No              | 06-Feb-2020       | 🖌 Yes | Email (Out)                    | Claire Macdonald, Jackie Macdonald (Mother) | test example                                    |      | Team2 Manager1 - Team 2.1                            |  |  |
| ✓ Yes                          | □ No              | 25-Nov-2019       | □ No  | Case Note Summary              | Claire Macdonald                            | This is an example of a case.                   |      | Craig Ross - Worcestershire County Council           |  |  |
| ✓ Yes                          | No                | 10-Sep-2019       | 🖌 Yes | Email (In)                     | Claire Macdonald, Jackie Macdonald (Mother) | Reason for Contact to record parents permission |      | Elaine Beaumont - Worcestershire County Council      |  |  |
| ✓ Yes                          | No No             | 26-Jun-2019       | 🗹 Yes | Statutory Visit (Looked After) | Claire Macdonald, Jackie Macdonald (Mother) | care review from Claire                         |      | Elaine Beaumont - Worcestershire County Council      |  |  |
| ✓ Yes                          | 🗆 No              | 05-Nov-2018       | 🗆 No  | Case Note Summary              | Claire Macdonald                            | Case Note Summary                               |      | Tony Anagnostopoulos - Worcestershire County Council |  |  |
| Add Case N                     | ote               |                   |       |                                |                                             |                                                 |      |                                                      |  |  |

The screen opens to allow you to set filters.

| Show Report Cancel - Choose Case                 | e Note Report criteria                          |  |  |  |  |  |  |  |  |
|--------------------------------------------------|-------------------------------------------------|--|--|--|--|--|--|--|--|
| Case Note Report for Macdonald, Claire (6 years) |                                                 |  |  |  |  |  |  |  |  |
| • Type of Contact                                | Dates                                           |  |  |  |  |  |  |  |  |
| ► Select All                                     | Date From                                       |  |  |  |  |  |  |  |  |
| Case Note Summary                                | Date To                                         |  |  |  |  |  |  |  |  |
| Email (In)                                       |                                                 |  |  |  |  |  |  |  |  |
| Statutory Visit (Looked After)                   | Written By                                      |  |  |  |  |  |  |  |  |
| General Note                                     | Worker 📑                                        |  |  |  |  |  |  |  |  |
|                                                  | Department                                      |  |  |  |  |  |  |  |  |
|                                                  | Significant Events     Significant Events only? |  |  |  |  |  |  |  |  |
|                                                  | Ordering                                        |  |  |  |  |  |  |  |  |
|                                                  | Date Descending (Show Newest First)             |  |  |  |  |  |  |  |  |

Select the boxes that apply e.g. emails sent/received and click to show the report. Details will display for printing or exporting to PDF.

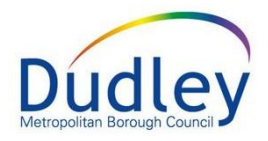

| X Close Printable View   Small Medi        | um Large Largest   Print options   Print page   | now   🔞         |                               |                    |                 |              |                                         |
|--------------------------------------------|-------------------------------------------------|-----------------|-------------------------------|--------------------|-----------------|--------------|-----------------------------------------|
| Case Note Report for Ma                    | cdonald, Claire (6 years)                       |                 |                               |                    |                 |              |                                         |
| Date: Wednesday, 26 February 2020, 15:27 - | User: Team2 Manager1 - Team 2.1                 |                 |                               |                    |                 |              |                                         |
|                                            |                                                 |                 | Children's Social Care Confid | ential Information |                 |              |                                         |
| Child ID                                   |                                                 |                 | 210000091                     |                    |                 |              |                                         |
| Contact Date                               | Thursday 6 February, 2020                       | Type of Contact | Email (Out)                   | Created By         | Team2 Manager1  | Finalised on | Wednesday 26 February, 2020             |
| Reason for Contact                         | test example                                    |                 |                               |                    |                 |              | ,,,,,,,,,,,,,,,,,,,,,,,,,,,,,,,,,,,,,,, |
| Detailed Notes                             | Damage                                          |                 |                               |                    |                 |              |                                         |
| Analysis of Information                    |                                                 |                 |                               |                    |                 |              |                                         |
| Action                                     |                                                 |                 |                               |                    |                 |              |                                         |
| Contact Date                               | Tuesday 10 September, 2019                      | Type of Contact | Email (In)                    | Created By         | Elaine Beaumont | Finalised on | Monday 30 December, 2019                |
| Reason for Contact                         | Reason for Contact to record parents permission |                 |                               |                    |                 |              |                                         |
| Detailed Notes                             |                                                 |                 |                               |                    |                 |              |                                         |
| Analysis of Information                    |                                                 |                 |                               |                    |                 |              |                                         |
| Action                                     |                                                 |                 |                               |                    |                 |              |                                         |